# 2020年度入試要項、受験案内

# 1. 入試要項

| 首集中号          | 特進コース                                                                                                    | 学際コース                                                                                                    |
|---------------|----------------------------------------------------------------------------------------------------|----------------------------------------------------------------------------------------------------|
| 新 <b>朱</b> 疋貝 | 60名                                                                                                    | 70名                                                                                                    |
| 出願期間          | 2020年1月28日(火)~2020年1月30日(木)<br>午前9時~午後5時(最終日は午後4時まで<br>郵送の場合は、1月30日(木)必着(締め切り<br>*インターネット出願の手引き(P5~)に注<br>2019年12月9日(月)午前9時から行って<br>をご用意いただくことが難しい方は、202<br>ら午後5時に、本校事務局の端末(パソコ                                                                                   | <ul> <li>)本校事務局にて</li> <li>日1週間前より受け付け)</li> <li>&gt;って手続きしてください。出願手続きは</li> <li>いただけます。なお、インターネット環境</li> <li>20年1月27日(月)~29日(水)の午前9時か</li> <li>ンやプリンター)をお使いいただけます。</li> </ul> |
| 出願書類          | <ul> <li>○志願票(写真貼付、直筆記名、押印、学材</li> <li>○調査書(所定用紙を本校HPからダウンロ</li> </ul>                                                                                                    | 交長印のあるもの)<br>ードして使用してください)                                                                                                    |
| 受験料           | 20,000円(2020年1月14日(火)より入金可能<br>※志願票等の印刷は、受験料の御入金後かり                                                                                                    | ٤)<br>ら可能になります。                                                                                                    |
| 試験日           | 2020年2月2日(日)*当日、受験票・上履                                                                                                    | きを忘れないようにしてください。                                                                                                    |
| 科目・配点         | <ul> <li>○ 5 教科型</li> <li>国語(60分、100点)</li> <li>英語(70分、150点 リスニング含む)</li> <li>数学(70分、150点)</li> <li>社会(40分、80点)</li> <li>理科(40分、80点)</li> <li>面接(専願受験生のみ 但し、スポー<br/>ッ特別募集の受験生は除く)</li> </ul>                                                                      | <ul> <li>○ 3 教科型</li> <li>国語(60分、100点)</li> <li>英語(70分、150点 リスニング含む)</li> <li>数学(70分、150点)</li> <li>面接(専願受験生のみ 但し、スポー<br/>ッ特別募集の受験生は除く)</li> </ul>                             |
| 英語資格取得者へ      | 専願受験者のみ、実用英語技能検定取得者は<br>(入試の得点と比較し、高得点の方を採用)<br>2級以上(120点) 準2級(100点) 3級<br>※取得状況については、調査書(出身学校は<br>TOEICやTOEFLなど、実用英語検定以外の<br>しますので、入試対策室にお問い合わせく方                                                                                                    | こ対して英語の得点換算を行います。<br>(80点)<br>こよる記載)にて確認します。<br>の資格などについては、CEFRをもとに評価<br>ださい。                                                                                                  |
| 合計点の計算方式      | <ul> <li>・A方式(400点満点)… 国、英、数:400</li> <li>・B方式(400点満点)…(国、英、数:400</li> <li>※5教科型受験の場合は、A方式またはB方</li> </ul>                                                                                                    | )点<br>)点) × 0.75 +(社、理 : 160点) × 0.625<br> 式の高得点の方を用いて合否を判定します。                                                                                                    |
| 合格発表          | 2020年2月3日(月)午後9時30分:本校HP                                                                                                    | 2月4日(火):郵送                                                                                                    |
| 入学手続          | 2020年2月6日(木)まで<br>午前9時~午後5時(6日(木)は午後7時ま<br><b>◎特進・学際専願合格及び学際専願移行合</b><br>銀行振込にて、入学金を一括納入してく<br><b>◎特進・学際専願変更合格</b><br>本校事務局で、所定の手続きをし、入学<br>*併願合格者の入学手続きの期限は、和歌山<br>次募集、追加募集は除く)の午後5時ま<br>手続きのないまま、上記期日を過ぎると<br>* <u>「入学手続」とは、本校に入学すること</u><br>出願したり、手続きしたりすることはで | まで)<br>格<br>ださい。<br>山県、大阪府等の公立高校の合格発表日(2<br>でです。それまでに手続きをしてください。<br>入学の権利はなくなります。<br><u>を確約するものであり、手続き後に他校へ</u><br><u>きません。</u>                                                |

\*本校には駐車スペースがありません。ご迷惑をおかけしますが、できる限り公共交通手段をご利用ください。

1

# ◎アンティエ特別奨学制度について

信愛の経営母体「幼きイエズス修道会」の創始者レーヌ・アンティエを記念した奨学制度です。信愛の教育 趣旨を良く理解し、信愛で学んでみたいと希望する成績優秀な女子生徒(入学定員の2~3%)に対し実際に お支払いいただく授業料の全額または半額相当を給付します(学年毎に更新)。希望者は下記の書類を添えて 本校事務局に提出してください。審査の上、候補者を選定し、お知らせいたします。候補者は入学試験を専願 で受験してください。

出願資格 信愛を専願で受験する中学3年生の女子 **出願期間** 2019年12月13日(金)~19日(木) 午前9時から午後5時まで 郵送の場合 12月19日(木)必着 出願書類 ①申請書、自己推薦書(600字程度) ②中学2、3年生の通知表のコピー ③校内実力テストの成績のコピー(直近のもの2回、学校印のあるもの) ④公開模試成績表のコピー(直近のもの2回) ※巻末に綴じ込みの申請書、自己推薦書をお使いください。 **審査結果** 2020年1月8日(水)郵送通知。

◎スポーツ特別募集(学際コース)について

本校のスポーツクラブ(ソフトテニス、バスケットボール、バレーボール)に所属し、学際コースで学 びます。入試の流れは次の通りです。

# 必要書類を本校に請求 ⇒ 必要書類提出 ⇒ 認定審査 ⇒ 認定後、入学試験出願⇒ 入学試験受験

|      | スポーツ特別募:              | 集(学際コース)           |
|------|-----------------------|--------------------|
|      | 第1回                   | 第2回                |
| 募集定員 | 約3                    | 0名                 |
| 認定審査 | 2019年11月25日(月)~26日(火) | 2020年1月6日(月)~7日(火) |
| 出願期間 | 午前9時から午後5時まで          | ※郵送の場合期間内必着        |
| 出願書類 | ○ スポーツ特別<br>○ スポーツ特別  | 募集認定願い<br>募集自己推薦書  |
| 認中靈木 | 2019年11月30日(土)午後2時~   | 2020年1月11日(土)午後2時~ |
| 祕化借且 | 面接(口答試問               | を含む、約20分)          |
| 韧中改主 | 2019年12月3日(火)郵送       | 2020年1月14日(火)郵送    |
| 祕止无衣 | *認定された者は、学際コース(       | 専願)の出願準備をしてください。   |

# 2. 受験資格

中学校を2020年3月に卒業する女子生徒、または中学校課程修了の女子。

# 3. 出願

出願 受験区分に注意してください。

\*併願受験に特進・学際の区別はありません。従って受験区分は、特進専願・学際専願・併願の3つ になります。

\*併願合格の方は特進コース合格となります。(併願合格で学際コース進学をご希望の方は、入学手 続時にお申し出ください。)移行・変更合格については「5. 合格発表」の項をご覧ください。

- 受 **験** 料 20,000 円
- 納入方法 2020年1月14日(火)以降に、インターネット出願の手引き(P5~)に沿ってご納入ください。クレジット決済やコンビニエンスストア、ペイジー対応金融機関ATM等でのお支払いが可能です。(但し、それぞれ支払い手数料が必要となります。)

# 4. 入試

# 入試当日の時間割

|                   |         | 5教科型               | 3教科型               |
|-------------------|---------|--------------------|--------------------|
|                   | 受付時間    | 8 : 00~            | ~                  |
|                   | 諸注意     | 8 : 20~            | ~                  |
|                   | 国語(60分) | 8 : 50~            | ~ 9 : 50           |
| <u>оно</u> п(п)   | 英語(70分) | 10:05~             | ~11:15             |
| ∠月∠日(日)<br>長准, 受欧 | 数学(70分) | 11:30~             | ~12:40             |
| 何進了于际             | 昼食      | ※専願受験者及び5          | 教科型の受験者のみ          |
|                   | 社会(40分) | $13:25 \sim 14:05$ |                    |
|                   | 理科(40分) | $14:20 \sim 15:00$ |                    |
|                   | 面接      | $15:30 \sim 16:50$ | $13:40 \sim 14:40$ |

# \*面接(専願者のみ)

面接は受験生のみで約10分行います。質問内容は志望理由などです。但し、スポーツ特別募集の受験 生は除きます。

# \*当日の遅刻

15分までの遅刻は受験を認めています。ただし、この場合は別室での受験になります。やむを得ず遅 刻する場合は、必ず事前に本校に連絡してください。

# \*別室受験

入試当日、体調のすぐれない受験生には、別室を用意しています。事前に本校に連絡してください。

#### \*入試当日の保護者控え室

入試当日は保護者の控え室を準備しています。

# 5. 合格発表

2月3日(月)午後9時30分:本校ホームページ

2月4日(火):郵送

電話等による問い合わせはご遠慮ください。

## \*合格基準点

教科ごとの合格基準点はありません。合計点で合否を決めます。

## \*調査書

受験生の居住地域によって調査書の表記が異なるので、調査書は点数化しません。(合否の参考にします。)

# \*変更・移行合格

変更・移行合格の制度があります。出願区分では合格点に満たないものの、一定の得点に達してい る場合に他の区分への変更合格・移行合格の案内をいたします。 変更合格:併願を専願(下記の表①又は②)にすることで合格となります。 移行合格:特進コースから学際コースへの回し合格(下記の表③)を意味します。

|    |     | 変更・移行合格     |                      |
|----|-----|-------------|----------------------|
| 出馬 | 順時  | 合格発表時       | 専願への                 |
|    |     | ①特進専願変更合格   | 2月6日()               |
| 併  | 願 < | ②学際專願変更合格   | <u>併願合格</u><br>希望の場合 |
| 特進 | 専願  | → ③学際専願移行合格 |                      |

# 6. 入学手続

# 専願合格者・学際専願移行合格者(上記表③)

2月6日(木)までに本学の振込依頼書で入学金170,000円を銀行振込してください。 専願変更合格(上記表①②)を希望される方

2月6日(木)午後7時までに本校事務局で、手続きと同時に入学金170,000円を納入してください。 併願合格者

和歌山県、大阪府等の公立高校の合格発表日(2次募集、追加募集は除く)の午後5時までに入学金 170,000円を本校事務局に納入してください。

# 7. 納入金

| 入学金         | 170,000円                                 |
|-------------|------------------------------------------|
| 授業料         | 411,000円(年額・4期分納)<br>*「高等学校等就学支援金」制度がありま |
| 教育充実費       | 80,000円(年額・4期分納)                         |
| 教育後援会費      | 24,000円(年額・4期分納)                         |
| 学用品         | 約200,000円(制服、制靴、制かばん                     |
| 学級預り金       | 約45,000円(学年当初に、副教材費*<br>してお預かりしています      |
| 奨 学 金 な ど   | アンティエ特別奨学生度(成績優秀                         |
| ※「高等学校等就学支援 | 爰金」制度により、授業料の支援として一気                     |

# 8. 2019年度入試結果

|           |           | 志   | 受   | 合   |                |          |          | 格者       | 平均点      |         |         |          |          | 合格请      | 是低点      |         |         |
|-----------|-----------|-----|-----|-----|----------------|----------|----------|----------|----------|---------|---------|----------|----------|----------|----------|---------|---------|
|           |           | 願者  | 験者  | 格者  | 回し合格           | 計<br>400 | 国<br>100 | 数<br>150 | 英<br>150 | 理<br>80 | 社<br>80 | 計<br>400 | 国<br>100 | 数<br>150 | 英<br>150 | 理<br>80 | 社<br>80 |
| 併<br>(合格者 | 願<br>は特進) | 436 | 433 | 385 | 特専へ24<br>学専へ21 | 263.9    | 71.4     | 84.9     | 102.8    | 57.2    | 52.7    | 211      | 46       | 52       | 73       | 30      | 35      |
| 特進        | 専         | 19  | 19  | 15  | 学専へ 4          | 239.7    | 69.2     | 76.5     | 88.9     | 52.1    | 53.0    | 200      | 53       | 53       | 71       | 44      | 31      |
| 学際        | 専         | 24  | 24  | 20  |                | 182.9    | 51.5     | 59.7     | 68.7     | 34.2    | 33.0    | 138      | 24       | 34       | 46       | 21      | 15      |
| 学際ス       | ポーツ       | 26  | 26  | 26  |                |          |          |          |          |         |         |          |          |          |          |         |         |

3

**の変更合格を希望される場合**(左記の表①又は②)は、 (木)午後7時までに本校事務局で手続きをしてください。

<u>は原則として特進コース合格</u>となります。学際コースを 合は入学手続時にお申し出ください。

す。

、体操服、タブレット代など)
 や生徒活動費、個人ロッカー代、新入生研修合宿費などとす。)
 (おり)

定所得の世帯に「就学支援金」が支給されます。

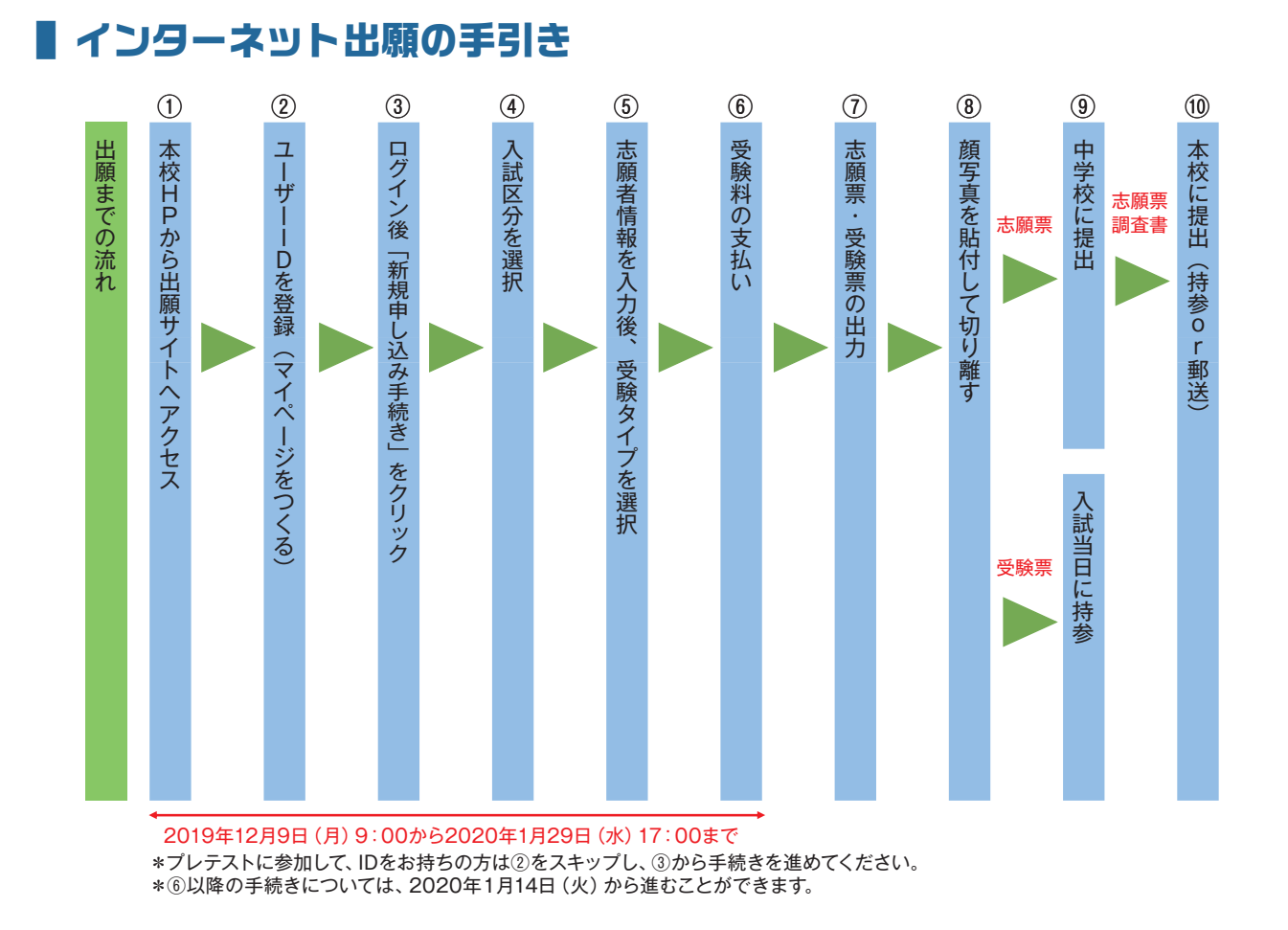

# マイページをつくる

- 1. 本校のホームページを開きます。(URL http://www.shin-ai.ac.jp) 本校ホームページにあるバナーをクリックし、出願サイトへ \*初めての方は、2へ \*プレテストに参加し、IDをお持ちの方はP8の1へ
- 2. [はじめての方はこちら] をクリックします。

| 和歌山信宴局寺字校(テスト)のネット出願へようこそ                                                                                                    |                                                                                                    |
|----------------------------------------------------------------------------------------------------|----------------------------------------------------------------------------------------------------|
|                                                                                                    | 学校からのお知らせ                                                                                                    |
| はためて手続きれる方へ」<br>・ ユーザロ(メールアドレス)をはためて登録される方は、下のボタン<br>をグリックしてください。<br>・ minicianguestがイトでmcLD(共通1D)として登録された方は、ログ                     | нандитерияцияния стотана.<br>Экстоб и общ                                                                                                    |
| はじめての方はごちち ここをクリッ                                                                                                    | ● ・・・・・・・・・・・・・・・・・・・・・・・・・・・・・・・・・・・・                                                                                                    |
| (ユーザロを設かが未みの方へ)<br>・ 管理あみのユーザD (メールアドレス)、パスワードを入力のうえ、<br>「ログイン」をクリックしてください、<br>・メールアドレスな変更を解放される者自は、ログイン後、「メールアド<br>レス変更」より変更してくだい。 | 13-9-10について1<br>Oユーヴロ(メールアドレス)をご登録のうえ、ログインしてお申込み手続きを<br>進めてくだい。<br>ドフェスタ予約やプレデスト申込み時にユーヴロ(メールアドレス)をご登録い<br>ただいた方は、そのになりダインしてくだれ、<br>※数次で名化しご登録されき後は、1人日のブグー後、重要ち上大ニュー |
| х-лугих                                                                                                    | の「受験生活加」より追加登録することがきます。                                                                                                    |
| enal                                                                                                    | システムに関するお知らせ                                                                                                    |
|                                                                                                    |                                                                                                    |

# 3. メールアドレスを入力し、「送信」ボタンをクリックします。

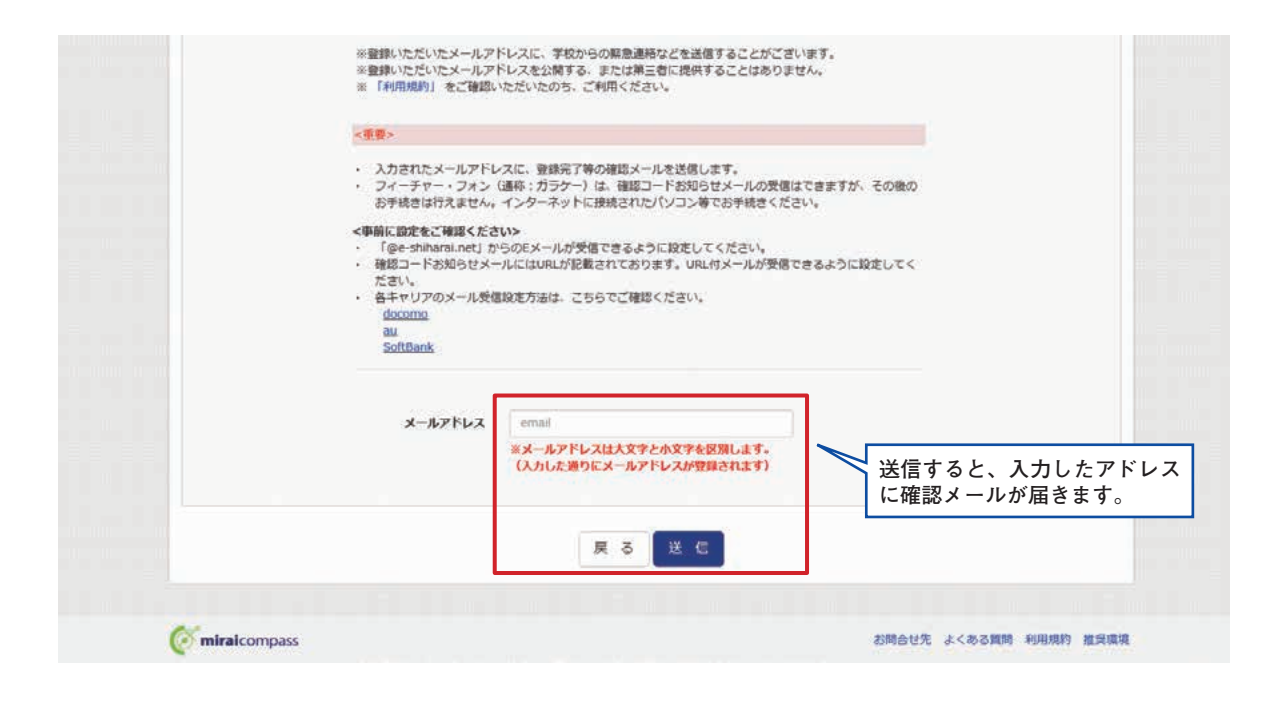

## 4. 届いたメールを開き、メールに記載のURLをクリックします。

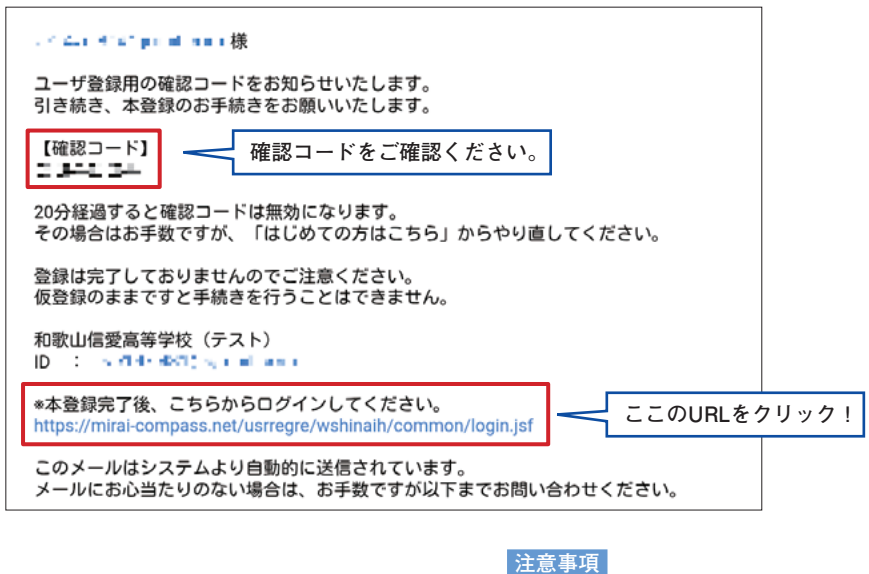

20分経過すると確認 コードは無効になります。 5.「確認コード」「志願者名(カナ)」「パスワード」を入力して登録します。

| Step2 パスワード登録画面                                                                                                    |                                                                                                    |
|----------------------------------------------------------------------------------------------------|----------------------------------------------------------------------------------------------------|
| ■メール送信が完了しました。(≪お手続き                                                                                                    | は非だ完了しておりません)                                                                                                    |
| <ul> <li>※お手続きはまだ完了しておりません</li> <li>確認コード入力</li> <li>確認コード</li> <li>確認コード</li> <li>確認コード</li> <li>でしたい</li> <li>(確認コー)</li> </ul> | ・・ メールを確認し、以下の入力を進めてください。     確認コードを入力      ドレス府でに確認コードお知らせメールを送信しました。     はわた確認コードを入力し、パスワード登録(未登録)を行ってください、     ちの内側開調は20分です)     ・     ・     ・     ・     ・     ・     ・     ・     ・     ・     ・     ・     ・     ・     ・     ・     ・     ・     ・     ・     ・     ・     ・     ・     ・     ・     ・     ・     ・     ・     ・     ・     ・     ・     ・     ・     ・     ・     ・     ・     ・     ・     ・     ・     ・     ・     ・     ・     ・     ・     ・     ・     ・     ・     ・     ・     ・     ・     ・     ・     ・     ・     ・     ・     ・     ・     ・     ・     ・     ・     ・     ・     ・     ・     ・     ・     ・     ・     ・     ・     ・     ・     ・     ・     ・     ・     ・     ・     ・     ・     ・     ・     ・     ・     ・     ・     ・     ・     ・     ・     ・     ・     ・     ・     ・     ・     ・     ・     ・     ・     ・     ・     ・     ・     ・     ・     ・     ・     ・     ・     ・     ・     ・     ・     ・     ・     ・     ・     ・     ・     ・     ・     ・     ・     ・     ・     ・     ・     ・     ・     ・     ・     ・     ・     ・     ・     ・     ・     ・     ・     ・     ・     ・     ・     ・     ・     ・     ・     ・     ・     ・     ・     ・     ・     ・     ・     ・     ・     ・     ・     ・     ・     ・     ・     ・     ・     ・     ・     ・     ・     ・     ・     ・     ・     ・     ・     ・     ・     ・     ・     ・     ・     ・     ・     ・     ・     ・     ・     ・     ・     ・     ・     ・     ・     ・     ・     ・     ・     ・     ・     ・     ・     ・     ・     ・     ・     ・     ・     ・     ・     ・     ・     ・     ・     ・     ・     ・     ・     ・     ・     ・     ・     ・     ・     ・     ・     ・     ・     ・     ・     ・     ・     ・     ・     ・     ・     ・     ・     ・     ・     ・     ・     ・     ・     ・     ・     ・     ・     ・     ・     ・     ・     ・     ・     ・     ・     ・     ・     ・     ・     ・     ・     ・     ・     ・     ・     ・     ・     ・     ・     ・     ・     ・     ・     ・     ・     ・     ・     ・     ・     ・     ・     ・     ・     ・     ・     ・     ・     ・     ・     ・     ・     ・     ・     ・     ・     ・     ・     ・     ・     ・     ・     ・     ・     ・     ・     ・     ・ |
| ●第四一一日<br>●ご正日3                                                                                                    | ※メールアドレスは大文字と小文字を採用します。<br>(上記に表示されている違りにメールアドレスが登録されます)<br>3回らせメールが受信できない万<br>りテストメールを送信し、受信設定が正しく設定されているかご確認ください。                                                                                                    |
| ノ(スワード入力<br>志願者氏名 (カナ)<br>パスワード<br>パスワード (確認)                                                                                     | 志願者名をカナで入力                                                                                                    |
| MCID (共通ID) 登録<br>mcID (共通ID) として登録する<br>mcID (共通ID) とは                                                                           | ○ はい○ いいえ<br>下足ロゴマークのついたmiraicompassサイトをご利用になる場合、「はじめての方はこちら」の<br>半枝素無しで奇容装録するメールアドレス・パスワードをご利用いただけるようになります。<br>miraicompassとは、学校・受録生の受験・入試をサポートするサービスとして<br>多くの学校でご利用いただいているサービスです。<br>※教録したIDIX外のご教録の内容(個人領袖・ID教録されている学校情報・お中込み内容など)は<br>他の学校に開来されることはありません。<br>ジョンドロービスです。                                                                                                    |

6. **「ログインへ」**をクリックします。

| E-mail2fit | 7/25-ド發展 7/229年18月211                                                         |
|------------|-------------------------------------------------------------------------------|
| Step3      | パスワード登録完了                                                                     |
|            | メールアドレスとパスワードが登録されました。<br>「ログイン」ボランメリログインを行ってくたさい。<br>メールアドレス イロージャンティナト・コンナト |
|            | □パンハーー ここをクリック!                                                               |

# 出願情報の登録

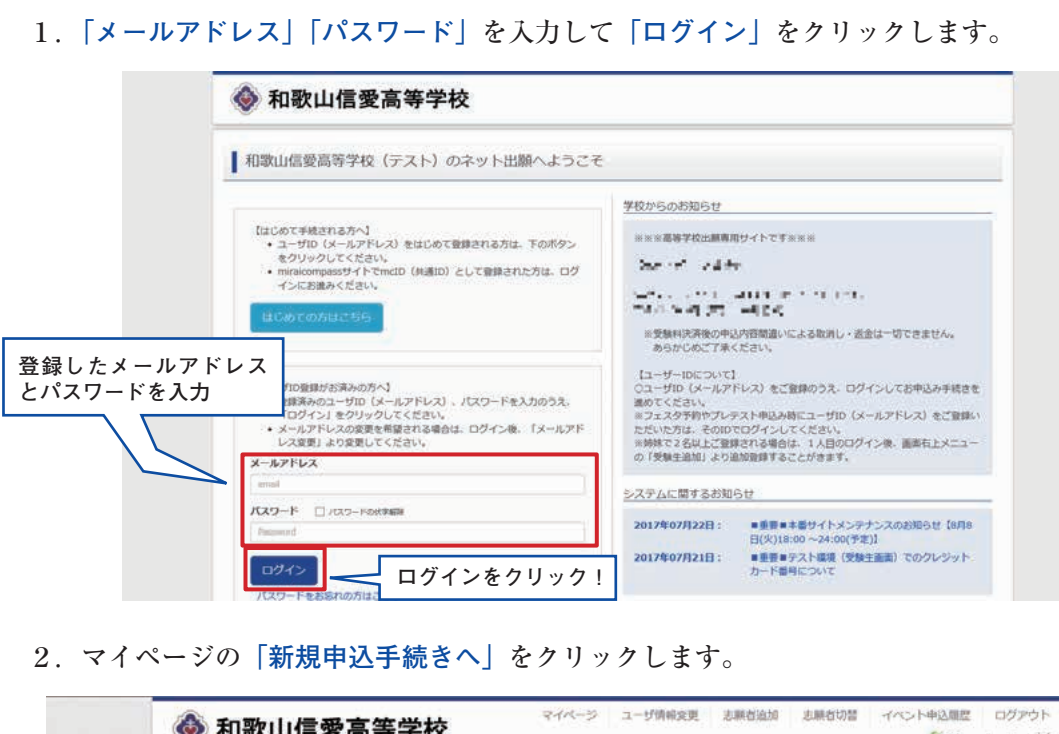

| 1.2016             | 1: さんのマイ    | ページ                      |                                       |                                 |         |  |
|--------------------|-------------|--------------------------|---------------------------------------|---------------------------------|---------|--|
| 出版用的容量多型组合         | (後期主意)(以巴克市 |                          |                                       |                                 |         |  |
| ■ 申込履歴<br>申込履歴情報は8 | 5りません。      |                          |                                       |                                 |         |  |
| 申込番号               | 入試区分        | 申込日                      | 支払方法                                  | 入金情報                            | 受除票/確認書 |  |
|                    | 1           | つのメールアドレスで<br>面右上メニューの「ま | 、双子など確飲名の出願<br>願着追加」をクリックし<br>新規中12手級 | を行う場合、<br>、 志耕者を追加してください。<br>さへ | こをクリック! |  |

3. 入試区分を選択して、「次へ」をクリックします。

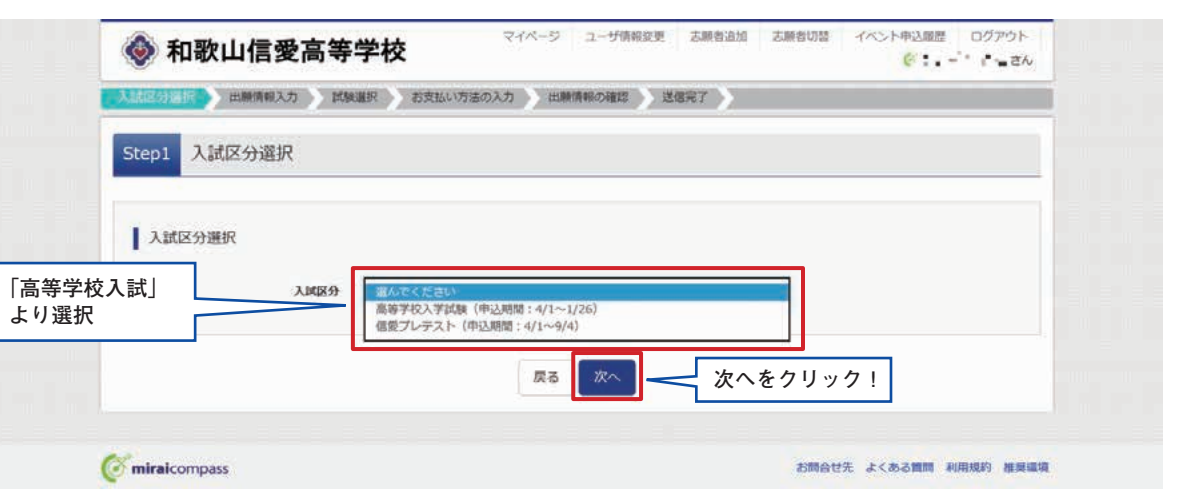

# 4. 出願情報を入力します。入力が終われば、「試験選択画面へ」をクリックします。

| IN THE REAL PROPERTY OF THE REAL PROPERTY OF THE RO | ATE-TA      | DIA SMAR   | CHE MART           |         |                         |         |                  |                |                  |        |
|----------------------------------------------------------------------------------------------------|-------------|------------|--------------------|---------|-------------------------|---------|------------------|----------------|------------------|--------|
| Step2 出驗情報入力                                                                                                    |             |            |                    |         |                         |         |                  |                |                  |        |
| ▲                                                                                                    |             |            |                    |         |                         |         |                  |                |                  |        |
| 1001158(第7) <mark>20</mark>                                                                                                    | HI BAR      |            | g. ka              | 12.95   | 夕藤者情報入力                 |         |                  |                |                  |        |
| ム新用558(カナ) 🚾                                                                                                    | ter: mor    |            | 14 : W1704         | (Bhter) | 保證性氏約(漢字) 48            | 18-     | 0048             | 6:             | 020              | 1040   |
| 1480 <b>a</b>                                                                                                    | # 💌 A       | 8 8 8      | 8                  |         | 保護性氏約(力少) (4日)          | ter-    | MRDY             | 341            | Rose.            | (8652) |
| 9.W                                                                                                    |             |            |                    |         | 0.4                     | D 88    | の方はチェック(米石積色と同じ) | thomestik).ham | an l             |        |
| 新使新式 📷                                                                                                    | missu       | Lifes (var | Contractory        |         | went                    | 1000    | 47 (L) 162       | (#887-07259-0  | **               |        |
| <b>52</b> 442 (11)                                                                                                    | MATCON M    |            |                    |         |                         | 848     | (22) (J          |                |                  |        |
| ROOM THE                                                                                                    | 80008       |            | (24) (45-14)       |         | <b>ARRH</b>             | [ etcod | 98.              | (di            | A (82)0%         |        |
| Rt 60 🖂                                                                                                    | P1001-1-1   |            | 105-00001-1-11     |         | 和古・華宅                   | 0100    | 11-1-1           | (3             | A (8)(1)(1-1-1)  |        |
| ##6-20#H                                                                                                    | NORTHANDTRE |            | (88-(8)0075555141) |         | 課題名・信仰番号                | 0100    | 1955-65-1.01     | (3             | A (8)0(75595101) |        |
| 128 M 1                                                                                                    |             | 1.000      | (1942)             |         | <b>发放建新先1</b> 203       |         |                  | (*487)         |                  |        |
| 6765 23                                                                                                    | BACCEP-     | W          |                    |         | 東急援補先18時 (例:2点<br>事) (回 |         |                  |                |                  |        |
|                                                                                                    | WVTSER-     |            |                    |         | *A2088 201              |         |                  |                | 保護者の情            | 報を入    |
|                                                                                                    | Rescuire    | M          |                    |         |                         |         |                  |                |                  |        |
| C08078                                                                                                    |             |            | STATE AND LANCED   | P9-1    |                         |         | 東る               | が建設であるへ        |                  |        |
| 在期中某些分 ##                                                                                                    | MATCHESS.   | ×          |                    |         |                         |         | La constante de  |                |                  |        |
|                                                                                                    |             |            |                    |         |                         |         |                  | Λ              |                  |        |
|                                                                                                    | _/ _        |            |                    |         |                         |         |                  |                |                  |        |

5. 試験選択画面で、「試験日」「受験区分」を選択し、右下の「選択」ボタンをクリックします。

|         |                          |                |                                         | 510月3 証明明進択                                                                                                    |
|---------|--------------------------|----------------|-----------------------------------------|----------------------------------------------------------------------------------------------------|
|         |                          |                |                                         | 試験検索                                                                                                    |
|         | 「志望コース」「受験<br>を選択してください。 | 「試験日」<br>教科数」を | 9段の選択ボタンを押してください。<br>繰り返し修業・追加を行ってください) | 出願する試験を検索し、面面中約<br>(同時に複数出願する場合は、経                                                                                                    |
|         |                          |                | 入减区分 高等学校入学试验                           | X                                                                                                    |
|         |                          |                |                                         |                                                                                                    |
|         |                          |                | 1月28日                                   |                                                                                                    |
|         |                          |                | 2000年代により<br>受験区分 (1)20月11日             | 3                                                                                                    |
|         |                          |                | 学览非關<br>件職                              | 14-10-2010-1-1-1-1-1-1-1-1-1-1-1-1-1-1-1-1                                                                                                    |
|         | 選択                       | 試験日            | 試験名                                     | 入試区分                                                                                                    |
| ┥ 選択をク! | > ar <                   | 1月28日 08:30    | 高等学校入学試験 特慮專願                           | 高等学校入学試験                                                                                                    |
|         | 31147 bil 12             | Lette FL       | 1/19-5                                  | 現在選択中の試験                                                                                                    |
|         | 2012/04/96               | MARCH .        | 6.11 G                                  | 入風反力                                                                                                    |
|         |                          |                |                                         | 由以这样的                                                                                                    |
|         |                          |                |                                         | 1. YEARA PARTY AND A REAL PARTY AND A REAL |

# 現在、選択されている試験を確認し、登録内容 して中断する」をクリックします。

| Million and Mills                                                     |                                               |                                                                        |                          |                     |           |                      |
|-----------------------------------------------------------------------|-----------------------------------------------|------------------------------------------------------------------------|--------------------------|---------------------|-----------|----------------------|
| 入減区分                                                                  | 試験名                                           |                                                                        | 試練日                      |                     | 選択        |                      |
|                                                                       |                                               |                                                                        |                          |                     |           |                      |
| 現在選択中の試験                                                              |                                               |                                                                        |                          |                     |           | 1                    |
| 入此区分                                                                  | 試練名                                           |                                                                        | MME                      |                     | 選択解釋      |                      |
| 高等学校入学试验                                                              | 高等学校2                                         | 、学試験 特迪爾麗                                                              | 1月28日                    | 08:30               |           | #PND                 |
|                                                                       |                                               |                                                                        |                          |                     |           |                      |
| 中认清試験                                                                 |                                               |                                                                        |                          |                     |           |                      |
| 入試区分                                                                  |                                               | 試験名                                                                    |                          | KRE                 |           |                      |
| お知らせ<br>#ここまでした入力した内容<br>することができます。<br>※確認後、変更がない場合は<br>※受験料支払い後の確定更は | の確認・印刷を行う場合は<br>と、マイベージトップ高面の<br>いっさいできませんので、 | <ol> <li>「保存して中断する」ボタ:</li> <li>「統立から」手続さを再発し、<br/>ご注意ください。</li> </ol> | を押し、マイページの<br>お支払い運動へお違み | 「申込願謂」ボタン!<br>ください。 | ·6(申込内音機器 | 58 (369465) ) 2:3568 |
|                                                                       |                                               |                                                                        |                          |                     |           |                      |

# 7. 保存ができたので、マイページへ移動します。

| 和歌山信愛高等学校                | 744-9 |
|--------------------------|-------|
| 申込情報保存完了                 |       |
| 車込情報を保存しました              |       |
| 申込を両関する場合はマイベージよりお願いします。 |       |
|                          |       |

6. 現在、選択されている試験を確認し、登録内容確認のため、5と同じ画面の下方にある「保存

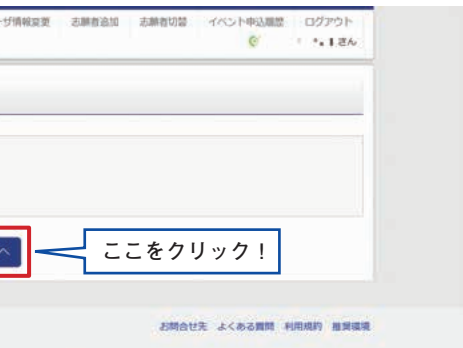

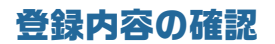

1. マイページに申込履歴が表示されますので、「申込確認」をクリックします。

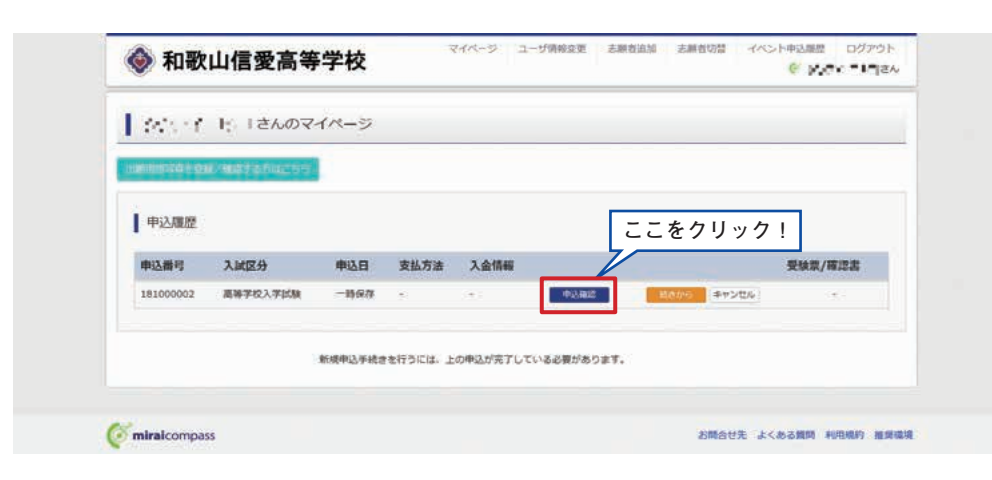

2. 登録した内容を確認、間違いがなければ画面の一番下の「申込内容確認書(抜粋版)」をクリッ クします。

| <b>左锁众里探</b> 母                                                                                                    | な芝西 (2018年3日広津県以上)                                                                                                    |
|----------------------------------------------------------------------------------------------------|----------------------------------------------------------------------------------------------------|
| 1240-0432.77                                                                                                    | III TA MAAAAAAMIDDAA                                                                                                    |
| 保護者情報の確認                                                                                                    |                                                                                                    |
| <b>保護者氏名(第</b> 2)                                                                                                    | 保委 士術                                                                                                    |
| (2) (2) (2) (2) (2) (2) (2) (2) (2) (2)                                                                                | <                                                                                                    |
| 8452                                                                                                    | A 44 A 44 4 4                                                                                                    |
| #38.00                                                                                                    |                                                                                                    |
| Argente                                                                                                    |                                                                                                    |
| D.S. Mit                                                                                                    |                                                                                                    |
| inter and                                                                                                    |                                                                                                    |
| 10000000000000000000000000000000000000                                                                                 | 090-1234-5678                                                                                                    |
| 聖会連載なり文庫(創・ひ然悪)                                                                                                    | 0#=                                                                                                    |
| * 1 5 (2010)                                                                                                    | . ovia.                                                                                                    |
|                                                                                                    |                                                                                                    |
|                                                                                                    |                                                                                                    |
|                                                                                                    | 確認ができたら、甲込<br>電話のできたら、甲込<br>常さ<br>中込外留確認書(18465)<br>常確認書をクリック!                                                                                                    |
| ●登録内交を訂正                                                                                                    | 確認ができたら、甲込<br>なる (サンパが分類に対 (長いちの) 一 空確認書をクリック!                                                                                                    |
| ●登録内容を訂正<br>増合は「夏子のサ                                                                                                   | 確認ができたら、甲込<br><sup>2</sup><br><sup>2</sup><br><sup>1</sup><br><sup>1</sup><br><sup>1</sup><br><sup>1</sup><br><sup>1</sup><br><sup>1</sup><br><sup>1</sup><br><sup>1</sup>                                                                                                    |
| ●登録内容を訂正<br>場合は[戻る]のボ                                                                                                  | 確認ができたら、甲込<br>R3<br>(1)2/96/#22(1)2/96<br>(1)2/96/#22(1)2/96<br>(1)2/96<br>(1)2/96 |
| ●登録内容を訂正<br>場合は戻るのボ<br>をクリックして                                                                                         | 確認ができたら、甲込<br>R3<br>(b)/96#25#(b)<br>空確認書をクリック!<br>な<br>な<br>マイ                                                                                                    |
| ●登録内容を訂正<br>場合は[戻る]のボ<br>をクリックして<br>ページに戻ります                                                                           | <pre></pre>                                                                                                    |
| <ul> <li>●登録内容を訂正<br/>場合は 戻るのボ<br/>をクリックして<br/>ページに戻ります</li> <li>マイページの「続</li> </ul>                                   | (株式)<br>(株式)<br>(株式)<br>(株式)<br>(株式)<br>(株本の)<br>(株式)<br>(株本の)<br>(株式)<br>(株本の)<br>(株式)<br>(株本の)<br>(株本の)<br>(<br>(<br>(<br>(<br>(<br>(<br>(<br>(<br>(<br>(<br>(<br>(<br>(<br>(<br>(<br>(<br>(<br>(<br>(                                                                                                    |
| <ul> <li>登録内容を訂正<br/>場合は反るのボ<br/>をクリックして<br/>ページに戻ります</li> <li>マイページの「続<br/>ら」ボタンをクリ</li> </ul>                        | (#認かできたら、甲込<br>(#認かできたら、甲込<br>容確認書をクリック!<br>でする<br>、タン<br>マイ<br>、<br>読きか<br>リック                                                                                                    |
| <ul> <li>●登録内容を訂正<br/>場合は 戻るのボ<br/>をクリックして<br/>ページに戻ります<br/>マイページの「新<br/>ら」ボタンをクリ<br/>すると再度 出す</li> </ul>              | <ul> <li>(#認ができたら、甲込</li> <li>(#認ができたら、甲込</li> <li>容確認書をクリック!</li> <li>(*する</li> <li>(*する</li> <li>(*する</li> <li>(*する)</li> <li>(*する)</li> <li>(*する)</li> <li>(*する)</li> </ul>                                                                                                    |
| <ul> <li>登録内容を訂正<br/>場合は 戻るのボ<br/>をクリックして<br/>ページに戻ります</li> <li>マイページの「別<br/>ら」ボタンをクリ<br/>すると再度、コレ<br/>を入りに</li> </ul> | <ul> <li>確認かできたら、甲込</li> <li>容確認書をクリック!</li> <li>する</li> <li>ジタン</li> <li>マイ</li> <li>読きか</li> <li>ック</li> <li>請報</li> <li>ボブ</li> </ul>                                                                                                    |
| ●登録内容を訂正<br>場合は反るのボ<br>をクリックして<br>ページに戻ります<br>●マイページの「続<br>ら」ボタンをクリ<br>すると再度、出願<br>を入力すること                             | (株認ができたら、甲込<br>空確認書をクリック!                                                                                                    |

3. 「申込内容確認書(抜粋版)」が作成されます。 (スマートフォン・タブレットから印刷する場合は、P19を参照してください。)

|              | 中心的合確認調           |
|--------------|-------------------|
| 和歌山信愛高等学校    |                   |
| 出願申込番号       | 11100400.         |
| 入金状況         |                   |
| 試験日          | 試験名               |
| 4.240E)      | 高等学校入学試験 特進專      |
| 志願者氏名(漢字)    | 97 BT             |
| 志願者氏名(カナ)    | 1278              |
| 生年月日         | 100-51 - <b>1</b> |
| 郵便番号         | Server of         |
| 都道府県         | < 70 IP           |
| 市区町村         | red.c             |
| 町名・番地        | 370 2 22          |
| 建物名・部屋番号     |                   |
| 電話番号         | (C) 491 MI        |
| 在学校名(学校管理番号) | 2012° <b>T C</b>  |
|              | UF 2.14 me        |
| その他          |                   |
| 在籍卒業区分       | ATT COMPANY       |

| ¥(抜粋版) |
|--------|
|        |
|        |
|        |
|        |
| 顧      |
|        |
|        |
|        |
|        |
|        |
|        |
|        |
|        |
| ×      |
|        |

# 受験料の支払い

1. マイページの「続きから」をクリックします。

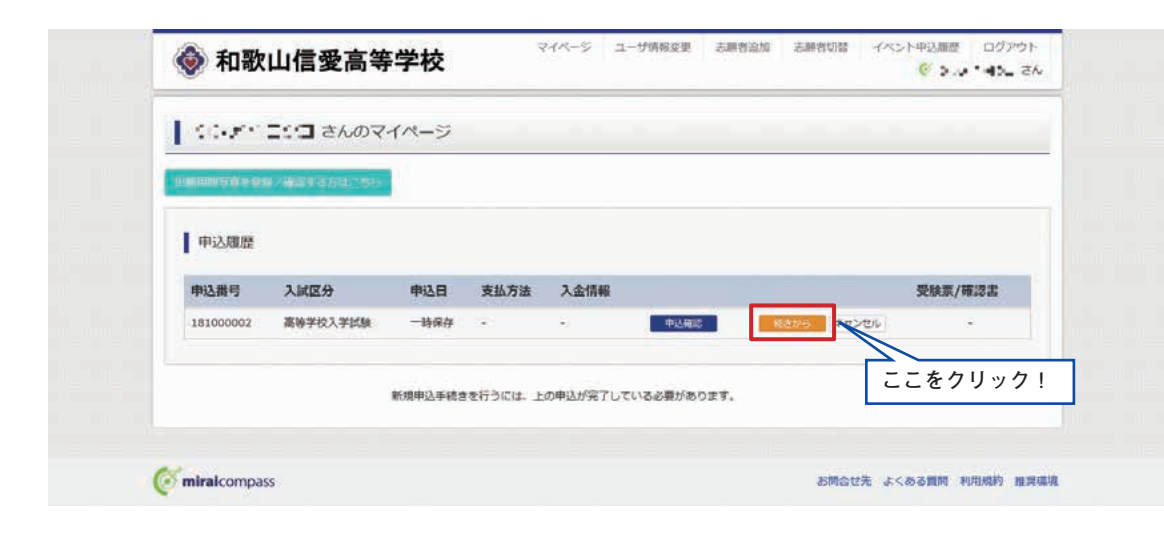

2. 試験選択画面まで進み、画面の下方にある「お支払い画面へ」をクリックします。

| 高等学校入学试验                                                                                                    | 高坡学校入学試験 特進專願                                                                       | 1月28日                     | 08:30              | all structures    |
|----------------------------------------------------------------------------------------------------|-------------------------------------------------------------------------------------|---------------------------|--------------------|-------------------|
|                                                                                                    |                                                                                     |                           |                    |                   |
| 申込済試験                                                                                                    |                                                                                     |                           |                    |                   |
| 入试区分                                                                                                    | 試験名                                                                                 |                           | 試験日                |                   |
| お知らせ<br>*ここまでした入力した内容<br>することができます。                                                                          | 5の種語・印象を行う場合は、「保存して中断する」ボタ:                                                         | ンを押し、マイページの               | 「申込確認」ボタン          | から「申込内容確認書(抜种版)」を |
| <ul> <li>お知らせ</li> <li>※ここまでした入力した内容<br/>することができます。</li> <li>※確認後、変更がない場合は</li> <li>※受験相支払い後の確変更は</li> </ul> | 5の極思・印刷を行う場合は、「保存して中断する」ボタ:<br>4、マイページトップ画画の「続きから」手続きを再開し、<br>おいっさいできませんので、ご注意ください。 | ンを押し、マイページの<br>お支払い画面へお進み | 「申込確認」ボタン<br>ください。 | から「中心内容和認識(現神版)」を |

# 3. 支払方法を選択して「確認画面へ」をクリックします。

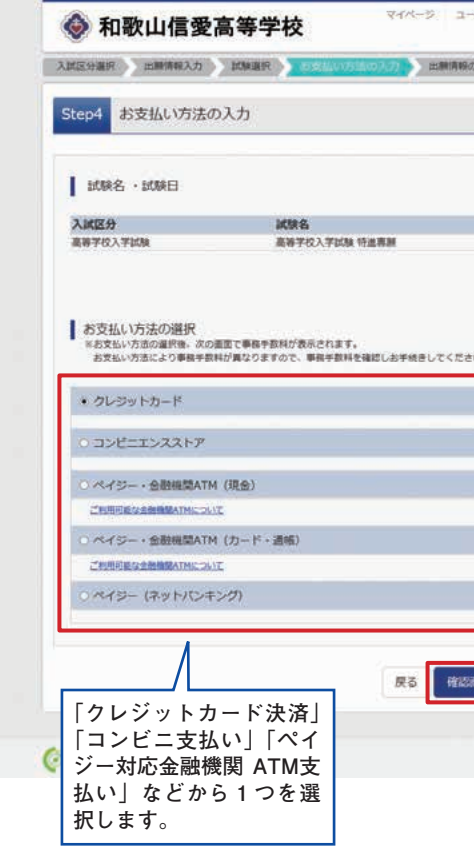

# 4. 内容確認が終わったら、「上記内容で申込む」をクリックします。

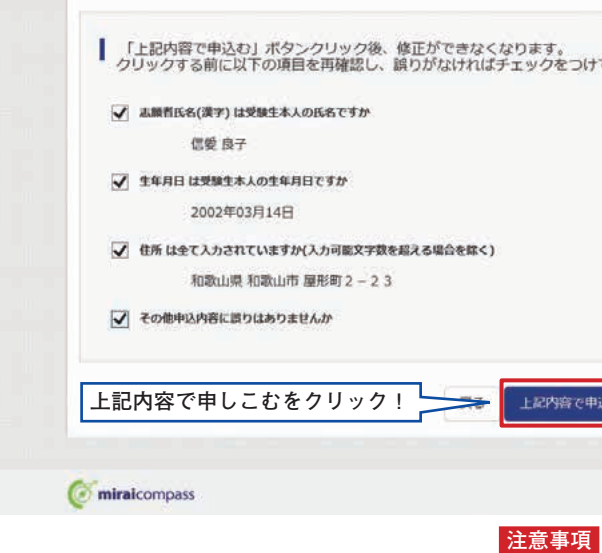

これ以降は内容の変更ができなくなります。

| 7時報業史 志振在直面 志振 | 6016 4707492482 09997<br>6 54 |
|----------------|-------------------------------|
| 82 3887        |                               |
|                |                               |
|                |                               |
|                |                               |
|                |                               |
| 試験日            |                               |
| 1月28日          | 08:30                         |
| 1              | 受験料・検定料 ¥20,000-              |
| , L            |                               |
|                |                               |
| 2              |                               |
|                |                               |
|                |                               |
|                |                               |
|                |                               |
|                |                               |
|                |                               |
|                |                               |
|                |                               |
|                |                               |
|                |                               |
|                |                               |
|                |                               |
| 🕋 🦰 確認         | 8画面へをクリック!                    |
|                |                               |
|                |                               |
|                | お問合せ先 よくある質問 利用規約 産業環境        |

| とつけてください。 |             |             |  |
|-----------|-------------|-------------|--|
|           |             |             |  |
|           |             |             |  |
|           |             |             |  |
|           |             |             |  |
|           |             |             |  |
|           |             |             |  |
|           |             |             |  |
| A CHINA   |             |             |  |
|           |             |             |  |
|           | お問合せえ よくある質 | 简 利用规約 推要環境 |  |

# 支払方法

A クレジットカードによるオンライン決済(決済手数料が必要です) クレジットカードによるオンライン決済にて、24時間、受験料のお支払いが可能です。 出願手続きの中で、クレジットカード番号など必要な情報を入力し、決済を完了させ ます。保護者の方などのクレジットカードをお使いいただけます。

▼ご利用いただけるクレジットカード

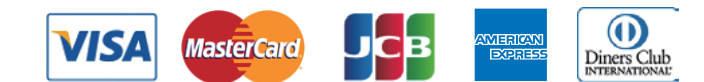

B コンビニでのお支払い(支払手数料が必要です) 以下のコンビニにて、24時間、受験料のお支払いが可能です。 ご利用いただけるお支払い方法、店舗・ブランドなどは、学校により異なります。

▼ご利用いただけるコンビニ

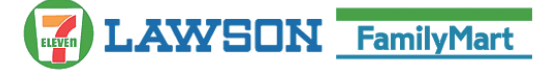

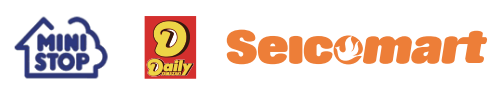

※各コンビニでの詳しいお支払方法を確認したい場合は、出願サイトの画面下部にあ る、『よくある質問』から、『支払方法について』をクリックしてください。 出願登録後お支払い番号を確認し、選択したコンビニレジにてお支払いを済ませてく ださい。お支払い後に受け取る「お客様控え」はご自身で保管してください。

# C ペイジー対応金融機関ATMでのお支払い(支払手数料が必要です)

ペイジー対応金融機関ATM(ペイジーマークが画面に表示されているもの)でお支払 いいただけます。ご自分の預金口座のある金融機関のATMをご利用になるのが便利で しょう。ただし、金融機関の窓口で、お支払いいただくことはできません。

## ▼ご利用いただける金融機関

ゆうちょ銀行、みずほ銀行、三井住友銀行、りそな銀行、埼玉りそな銀行 千葉銀行、三菱UFJ銀行、横浜銀行、関西みらい銀行、広島銀行、福岡 銀行、親和銀行、東和銀行、熊本銀行、京葉銀行、南都銀行、足利銀行 七十七銀行、JAバンク

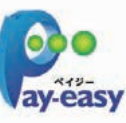

# [ご注意]

・コンビニ及びペイジー(金融機関ATM)にはお支払い期限がありますので、速や かにお支払いを済ませてください。

5. 送信完了画面になり、また登録されたメールアドレスに申込受付および受験料支払(完了)メー ルが届きます。

#### くクレジットカード払い>

#### 

インターネット出願にて申込を受け付けました。 また、検定料・受験料のお支払いが完了しました。 これ以降は、募集要項または学校HPなどを確認の上、手続きを進めてください。

【和歌山信愛高等学校(テスト)入学検定料 (高等学校入学試験)】

支払方法 クレジットカード 

\*申込内容の確認はこちらからログインしてください。 https://mirai-compass.net/

#### ■学校からのお知らせ ↓ クレジットカードによって決済が済んだ方以外は、納入期間内に受験料を納入してください。

◇納入完了メール受信後、マイページより志願票・受験票を印刷し、志願票に颇写真を貼付して ください

◇志願票を学校に提出し、校長印押印のうえ、調査書とともに本校に届けてください。(郵送 可)

◇受験票は切り離して、試験当日お持ちください。

このメールはシステムより自動的に送信されています。 メールにお心当たりのない場合は、お手数ですが以下までお問い合わせください。

(mirai-compass) イーサービスサポートセンター Tel: 0120-977-336 e-mail: info@mirai-compass.jp.net

(コンビニ・ペイジー払いの場合み) 6. 受験料の支払い後、登録されたメールアドレスに支払い完了メールが届きます。

```
くコンビニ・ペイジー払い>
【コンビニ払い】
   Т 14 単様
  インターネット出願にて申込を受け付けました。
  これ以降は、募集要項または学校HPなどを確認の上、手続きを進めてください。
  以下の払込票番号をセブン-イレブンのレジへ提示いただき。
   「インターネット支払」とお申し付けのうえ、支払期限までに代金をお支払ください。
   【和歌山信愛高等学校(テスト) 入学検定料 (高等学校入学試験)】
  坊込曹審長 1 211 またいいうない
  お支払金額 : ¥ 20,432 -
お支払期限 : 2018/01/26 16:00:00
  セブン-イレブン以外でのお支払いはできませんのでご注意ください。
  なお、お支払いの前に申込内容に間違いがないかご確認ください。
お支払い後の内容間違いによる取消し・返金は一切できませんのでご注意ください。
  *申込内容の確認はこちらからログインしてください。
  https://mirai-compass.net/usrregre/wshinaih/co
                                on/login isf
  ■学校からのお知らせ
  ↓ クレジットカードによって決済が済んだ方以外は、納入期間内に受験料を納入してください。
  ◇納入完了メール受信後、マイページより志願票・受験票を印刷し、志願票に顔写真を貼付して
  ください。
  ◇志願票を学校に提出し、校長印押印のうえ、調査書とともに本校に届けてください。(郵送
  ◇受験票は切り離して、試験当日お持ちください。
  このメールはシステムより自動的に送信されています。
メールにお心当たりのない場合は、お手数ですが以下までお問い合わせください。
   (mirai-compass)
  イーサービスサポートセンター
  Tel: 0120-977-336
  e-mail: info@mirai-compass.ip.net
【ペイジー払い】
  ■■ ■■ 様
  インターネット出願にて申込を受け付けました。
  これ以降は、募集要項または学校HPなどを確認の上、手続きを進めてください。
  支払期限内に「ペイジー対応ATM」で「ペイジー」を選択し、
  以下の収納機関番号とお客様番号と確認番号を入力してください。
  【和歌山信愛高等学校(テスト) 入学検定料 (高等学校入学試験)】
  収納機関番号 : ■■ニョヿ
             045750-00-0
-975-01
  お客様番号
  確認番号
  お支払金額
             ¥ 20,432 -
2018/01/26 16:00:00
  お支払期限
  ペイジー支払い対応ATM以外でのお支払いはできませんのでご注意ください。
  なお、お支払いの前に申込内容に間違いがないかご確認ください。
お支払い後の内容間違いによる取消し・返金は一切できませんのでご注意ください。
  *申込内容の確認はこちらからログインしてください。
                                on/login.ist
  https://mirai-compass.net/usrregre/wship
 ■学校からのお知らせ
  ↓ クレジットカードによって決済が済んだ方以外は、納入期間内に受験料を納入してください。
  ◇納入完了メール受信後、マイページより志願票・受験票を印刷し、志願票に顔写真を貼付して
  ください。
  ◇志願票を学校に提出し、校長印押印のうえ、調査書とともに本校に届けてください。(郵送
  ◇受験票は切り離して、試験当日お持ちください。
 このメールはシステムより自動的に送信されています。
メールにお心当たりのない場合は、お手数ですが以下までお問い合わせください。
  (mirai-compass)
イーサービスサポートセンター
  Tel: 0120-977-336
   e-mail : info@mirai-compass.jp.ne
```

# 入学志願票・受験票の印刷

1. 受験料の支払いが確認されると、マイページの「申込履歴」の右端にある「受験票」ボタン が現れますので、クリックします。

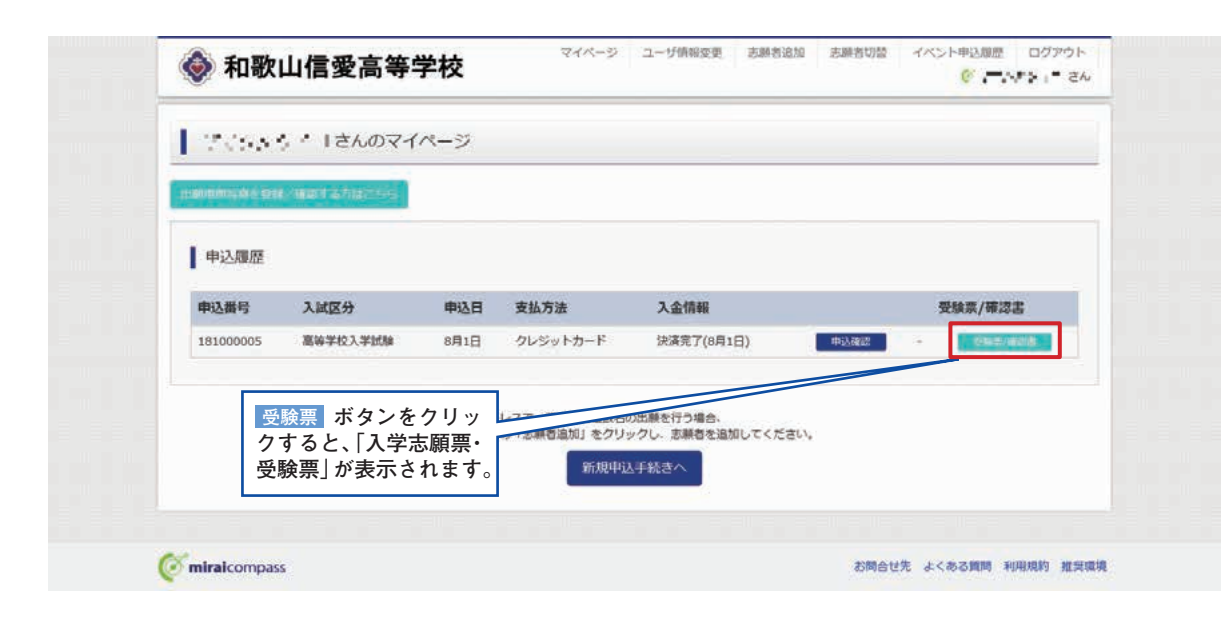

2. ダウンロード画面から「表示」をクリックします。

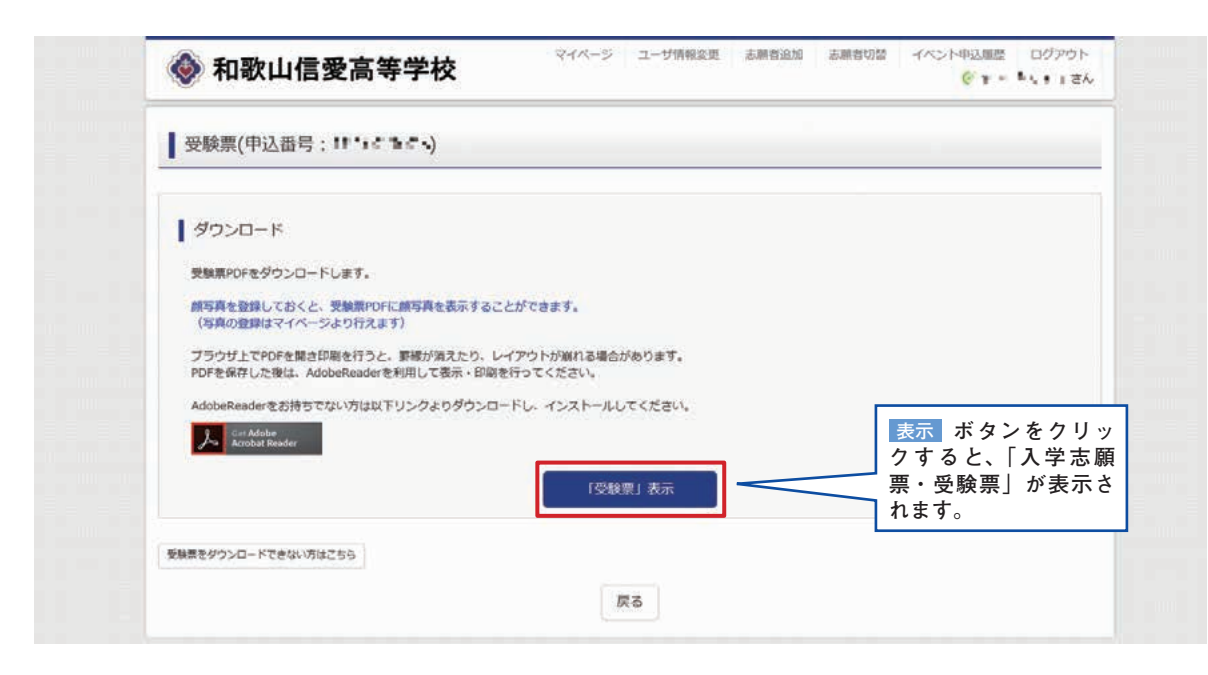

| 3. | A4サイズ・   | 白色の普通紙  | (厚手でも可)        | を使用 |
|----|----------|---------|----------------|-----|
|    | cm×横3cm) | を貼り付け、湯 | <b>志願者名と保護</b> | 者名を |

|                   |                                          |    | 20XX年度                                                                                 | 志                                                        | 願                     |
|-------------------|------------------------------------------|----|----------------------------------------------------------------------------------------|----------------------------------------------------------|-----------------------|
| 志願⊐−2             | ス 特進                                     | 専願 |                                                                                        |                                                          |                       |
|                   |                                          |    |                                                                                        | 志願                                                       | 者名                    |
|                   |                                          |    |                                                                                        | 保護                                                       | 者名                    |
|                   |                                          |    |                                                                                        |                                                          |                       |
|                   |                                          |    |                                                                                        |                                                          |                       |
|                   | 氏名                                       |    | (tr.,                                                                                  | -                                                        |                       |
| 志願者               | 氏名<br>フリガナ                               |    | तर २<br>२४७४                                                                           | e<br>870                                                 |                       |
| 志願者               | 氏名<br>フリガナ<br>生年月日                       |    | 55 -<br>5774<br>80045                                                                  | e<br>eva<br>S                                            |                       |
| 志願者               | 氏名<br>フリガナ<br>生年月日<br>現住所                |    | রচ র<br>৬০০০<br>মনের<br>নার্যা সমিরা শ                                                 | =<br>225<br>28<br>1⊟94(22                                | 0                     |
| 志願者<br>連絡先        | 氏名<br>フリガナ<br>生年月日<br>現住所                | 自宅 | 52 -<br>5274<br>8.535<br>4.0174811<br>50                                               | =<br>925<br>28<br>1⊟94(22<br>1434 12                     | 0                     |
| 志願者<br>連絡先        | 氏名<br>フリガナ<br>生年月日<br>現住所<br>電話番号        | 自宅 | 52 - 5<br>5274<br>2015<br>4017<br>3017<br>50<br>50<br>50                               | = -<br>1225<br>1⊟94(20<br>1434 102<br>15570              | 0<br>                 |
| 志願者<br>連絡先<br>出身校 | 氏名<br>フリガナ<br>生年月日<br>現住所<br>電話番号        | 自宅 | ан -<br>9274<br>2025<br>400174001<br>700174001<br>700<br>7001744<br>80€1244<br>80€1244 | =<br>1275<br>11⊟94(22<br>11434 117<br>15523<br>2(======) | 0<br>48<br>8          |
| 志願者<br>連絡先<br>出身校 | 氏名<br>フリガナ<br>生年月日<br>現住所<br>電話番号<br>学校名 | 自宅 | ор 4<br>9774<br>2017-1217<br>47017-1217<br>7017-1214<br>2012-14<br>2012-14<br>2012-14  | =<br>1925<br>(남왕4) 23<br>(남왕4) 12<br>(5573<br>동) 25 (24) | 0<br>  48<br> 2<br> 2 |

間内に提出してください。受験票は入試当日に持参してください。

以上で完了です。

目して、「志願票・受験票」を印刷し、写真(縦4 記入し、押印した志願票と受験票を切り離します。

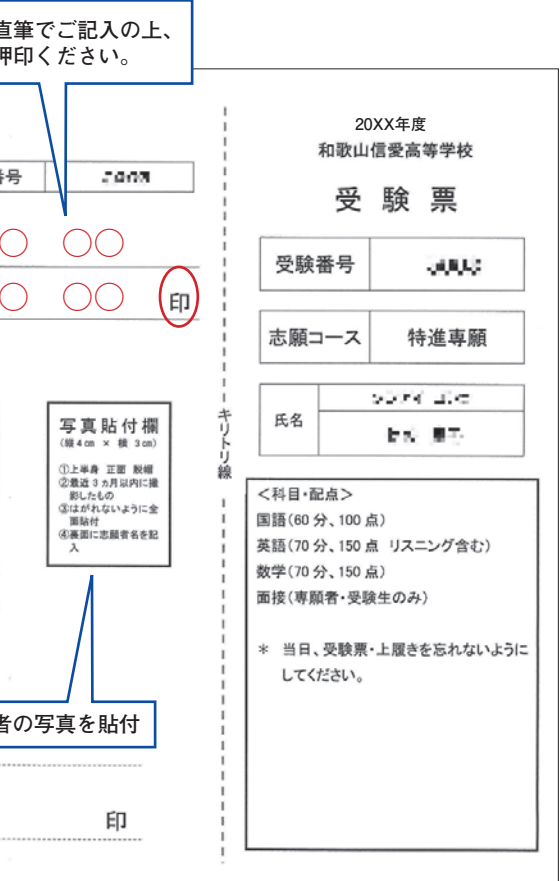

4. 切り離した志願票は、出身中学校に提出し、学校印(公印)を押印したものを本校へ出願期

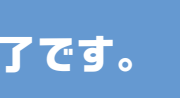

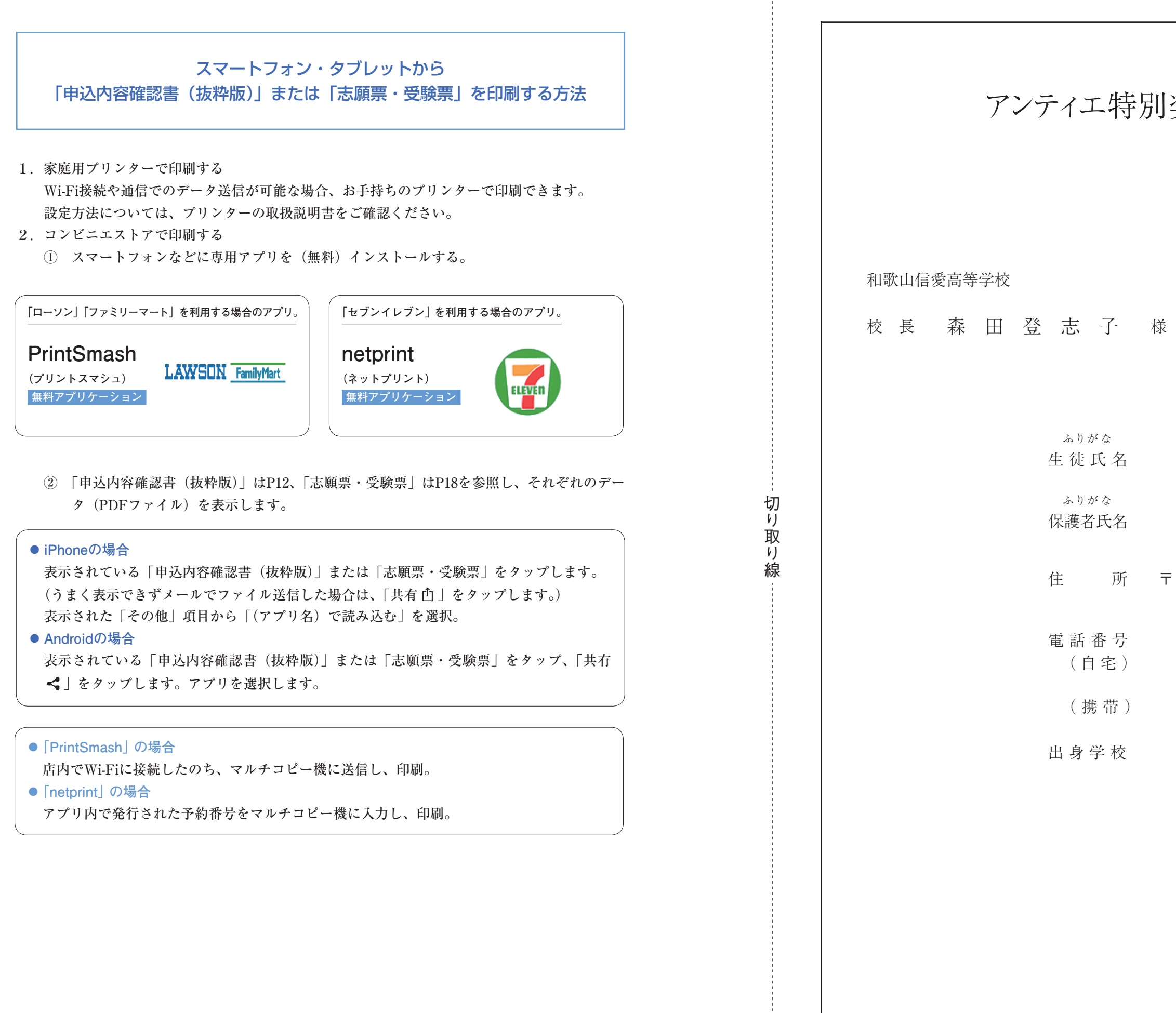

# アンティエ特別奨学生申請書 年 月 H (EII)

| 自己推  | 薦書 (話 | 志望動機 | ・入学 | 学後の | り抱負 | 負など | を横 | 書きて | で書い | で下 | さい) |      |  |
|------|-------|------|-----|-----|-----|-----|----|-----|-----|----|-----|------|--|
|      |       |      |     |     |     |     |    |     |     |    |     |      |  |
|      |       |      |     |     |     |     |    |     |     |    |     |      |  |
|      |       |      |     |     |     |     |    |     |     |    |     |      |  |
|      |       |      |     |     |     |     |    |     |     |    |     |      |  |
| <br> |       |      |     |     |     |     |    |     |     |    |     |      |  |
| <br> |       |      |     |     |     |     |    |     |     |    |     |      |  |
|      |       |      |     |     |     |     |    |     |     |    |     | <br> |  |
|      |       |      |     |     |     |     |    |     |     |    |     | <br> |  |
| <br> |       |      |     |     |     |     |    |     |     |    |     | <br> |  |
|      |       |      |     |     |     |     |    |     |     |    |     |      |  |
|      |       |      |     |     |     |     |    |     |     |    |     |      |  |
|      |       |      |     |     |     |     |    |     |     |    |     |      |  |
|      |       |      |     |     |     |     |    |     |     |    |     |      |  |
| <br> |       |      |     |     |     |     |    |     |     |    |     |      |  |
|      |       |      |     |     |     |     |    |     |     |    |     |      |  |
| <br> |       |      |     |     |     |     |    |     |     |    |     |      |  |
|      |       |      |     |     |     |     |    |     |     |    |     |      |  |
|      |       |      |     |     |     |     |    |     |     |    |     | <br> |  |
|      |       |      |     |     |     |     |    |     |     |    |     |      |  |
| <br> |       |      |     |     |     |     |    |     |     |    |     | <br> |  |
| <br> |       |      |     |     |     |     |    |     |     |    |     | <br> |  |
|      |       |      |     |     |     |     |    |     |     |    |     |      |  |
| <br> |       |      |     |     |     |     |    |     |     |    |     | <br> |  |
|      |       |      |     |     |     |     |    |     |     |    |     |      |  |
|      |       |      |     |     |     |     |    |     |     |    |     | <br> |  |
|      |       |      |     |     |     |     |    |     |     |    |     |      |  |
|      |       |      |     |     |     |     |    |     |     |    |     | <br> |  |
|      |       |      |     |     |     |     |    |     |     |    |     |      |  |
|      |       |      |     |     |     |     |    |     |     |    |     | <br> |  |
|      |       |      |     |     |     |     |    |     |     |    |     |      |  |
| <br> |       |      |     |     |     |     |    |     |     |    |     | <br> |  |

切り取り線